# Sound Design:

# <u>Tutorials for Washington College</u> <u>Department of Theatre & Dance</u>

by Prof. Daniel Perelstein Last Modified 02/08/2016

## **Table of Contents**

| The Pre-Production Process                                  | 1        |
|-------------------------------------------------------------|----------|
| Making Use of The Design Lab                                | 1        |
| Using the Department's Sound Effects Library                | 1        |
| Using REAPER to edit and record audio                       | 1        |
| Understanding the Rep Sound System in Tawes Theatre         | 2        |
| Load In                                                     | 3        |
| Adding Speakers to your System                              | 3        |
| Adding Microphones to your System                           | 3        |
| Preparing for the Start of Tech                             | 4        |
| Organizing Your Show on the Tawes Sound Laptop              | 4        |
| Creating a New QLab Workspace on the Tawes Sound Laptop     | 4        |
| Moving an existing QLab Workspace to the Tawes Sound Laptop | 5        |
| Starting a New Console File for your Show                   | 7        |
| The Tech Process                                            | 9        |
| General Recommendations for Tech                            | 9        |
| Controlling the Tawes Sound Laptop from Your Computer       | 9        |
| Transferring Files to the Tawes Sound Laptop                | 10       |
| Operating QLab from the iPad                                | 10       |
| Updating Your Show File on the Sound Console                | 11       |
| Working in QLab                                             | 12       |
| QLab Overview                                               | 12       |
| Configuring Your View in QLab                               | 12       |
| Basic Operations in QLab                                    | 13       |
| Creating an Audio Cue                                       | 14       |
| Creating a Fade Cue                                         | 15       |
| Connecting Cues to One Another                              | 16       |
| Adjusting the Integrated Fade Envelope                      | 17       |
| Adjusting a Cue's Start or End Time                         | 17       |
| Looping Audio                                               | 18       |
| Strike                                                      | <u> </u> |
| Archiving Your Show (and Cleaning Up the Show Computer)     | 19       |
| Restoring the Rep Plot                                      | 19       |
| Appendix: Additional Paperwork                              | 20       |

# **The Pre-Production Process**

#### Making Use of The Design Lab

The Design Lab has a pair of high quality monitors (small speakers), and an audio interface that connects these to your computer. The audio interface can also be used to connect microphones or instruments to the computer for recording.

The monitors and interface are stored in the rolling cart at the front of the Design Lab.

To use these monitors and interface:

- Connect the Focusrite Scarlett to your computer using the USB cable provided.
- Place the monitors in position to the left and right of your computer.
- Plug each monitor into a power strip using the cables provided.
- Connect the left loudspeaker to the left output on the rear of the Focusrite Scarlett and the right loudspeaker to the right output, using the cables provided.
- Turn on each loudspeaker using its power switch.
- In your audio software of choice, select Focusrite Scarlett as your audio device in preferences (or, go to System Preferences / Sound, and select it in the Output and Input tabs).
- Please strike everything when you're done using it, and return it to its storage location at the front of the Design Lab.

#### Using the Department's Sound Effects Library

The Department of Theatre & Dance has access to a large number of high quality sound effects, which can be accessed with the help of Prof. Eckelman.

You can also find many reasonable sound effects at freesound.org, or purchase other sound effect collections from within the show's budget. Please coordinate with Prof. Eckelman.

#### Using REAPER to edit and record audio

Every computer in the design lab has a powerful but relatively simple Digital Audio Workstation called REAPER, which allows you to edit and record audio.

- A REAPER user guide is available at reaper.fm/userguide.php
- Additional videos and other resources are available at reaper.fm, and a google search will turn up answers to many of your questions.
- Prof. Eckelman can answer additional questions you have about REAPER

#### **Understanding the Rep Sound System in Tawes Theatre**

Complete documentation of the Rep Sound System can be found on the Department of Theatre & Dance's website, under Productions / Production Information, or in the Appendix at the end of this guide.

The Rep system provides basic coverage of the audience from two pairs of main loudspeakers — an Upstage Left and Right pair, and a Downstage Left and Right Pair. Note that the Downstage pair of loudspeakers does not cover the entire audience evenly (specifically, the left and right seating sections are out of coverage of these loudspeakers).

In addition, the Rep system includes a pair of subwoofers.

Rep speakers may not be moved, refocused, or re-patched under any circumstances.

Work with your director to decide on the placement of any additional loudspeakers that may be needed to bring your design to life. The Rep System allows for up to 2 additional loudspeakers to be added on a show-by-show basis.

| Loudspeaker<br># | QLab<br>Channel # | Position                | Notes                                                                  |
|------------------|-------------------|-------------------------|------------------------------------------------------------------------|
| 1                | 1                 | Upstage Right           | "Main Left"                                                            |
| 2                | 2                 | Upstage Left            | "Main Right"                                                           |
| 3                | 3                 | Downstage Right         | (Sound may be compromised in high frequency for some audience members) |
| 4                | 4                 | Downstage Left          | (Sound may be compromised in high frequency for some audience members) |
| 5                | 5                 | As Needed               |                                                                        |
| 6                | 6                 | As Needed               |                                                                        |
| 7                | 7                 | n/a                     | Not available in rep system                                            |
| 8                | 8                 | Subwoofers<br>(Upstage) |                                                                        |

Your show may also use up to two microphones. The vast majority of shows in Tawes do not use microphones — they're certainly not necessary for the audience to hear the actors. However, there may be special effects in your show that live microphones can help you achieve.

## Load In

#### Adding Speakers to your System

The rep system is designed to allow 2 additional loudspeakers to be included your system wherever you envision. Professor Larry Stahl can provide you with speakers and speaker cable that you can use during load-in.

To install a speaker:

- Plug the speaker into the nearest speaker jack.
- In the booth patch bay labeled AVR-006, find the disconnected patch cable labeled "Add'1 1".
- Connect this cable into the patch point corresponding to the speaker jack you plugged the speaker into.
- Repeat this process with the disconnected patch cable labeled "Add'1 2" for your second additional loudspeaker.

#### Adding Microphones to your System

The rep system is designed to allow 2 additional microphones to be included your system wherever you envision. Professor Larry Stahl can provide you with microphones and mic cable (XLR) that you can use during load-in.

To install a microphone:

- Plug the microphone into the nearest microphone jack.
- In the booth patch bay labeled AVR-005, find the disconnected patch cable labeled "Add'1 1".
- Connect this cable into the patch point corresponding to the microphone jack you plugged the microphone into.
- Repeat this process with the disconnected patch cable labeled "Add'l 2" for your second additional microphone.

The first microphone will appear at the digital sound console on Channel 9. The second microphone will appear at the console on Channel 10.

By default, both microphones are routed to the Upstage Left and Right loudspeakers.

# Preparing for the Start of Tech

#### Organizing Your Show on the Tawes Sound Laptop

As a reminder, you <u>MAY NOT</u> take either the Tawes Sound Laptop or the Tawes Sound Backup drive out of the Tawes booth.

- **DO NOT** create your folder, or store ANYTHING related to your show on the Tawes Sound Backup drive. The Tawes Sound Backup drive performs automatic backups of the computer, and should not be used for anything other than this.
- To begin your show, create a folder on the desktop with the name of your show.
- Within that folder, I recommend creating two sub-folders to keep your show organized.
  - Create a subfolder called "Audio" which contains all your audio files (mp3s, wavs, etc.). If you find yourself having many drafts or versions of cues, it may be useful to group them in sub-folders within "Audio".
    - For instance, Desktop / My Show Title / Audio / SQ 100 Preshow Music could have many audio files for your pre-show playlist and Desktop / My Show Title / Audio / SQ 105 TOS Music might have the different versions of your top of show music that you have created.
  - Create a subfolder called "QLab Bundles & Workspaces". This is where you will store your QLab workspaces on a daily basis. This folder structure keeps these files separated from your audio.
- During strike of your show, you will move your entire show folder from the desktop itself to the "Show Archive" folder on the desktop.

#### Creating a New QLab Workspace on the Tawes Sound Laptop

We have set up a template with some useful starting places for your new show.

To use this template:

- Open QLab by clicking the QLab icon on the dock.
- At the top of the screen, click File / New From Template.
- Click "Tawes Default" followed by "Select" in the bottom right corner of the window.

| QLab | File | Edit   | Cues     | Tools | View |
|------|------|--------|----------|-------|------|
|      | Nev  | w Work | space    |       | ЖN   |
|      | Nev  | w From | n Templa | ate î | жN   |
|      | Ор   |        | жΟ       |       |      |
|      | Ор   | en Rec | ent      |       |      |
|      | Clo  | se     |          |       | жw   |
|      | Sav  |        | ЖS       |       |      |
|      | Sav  | e As   |          | Û     | жs   |
|      | Sav  | e As T | emplate  |       |      |
|      | Bur  | ndle W | orkspac  | e     |      |
|      | Rev  | ert to | Saved    |       |      |
|      | Ma   | nage T | emplate  | 25    |      |

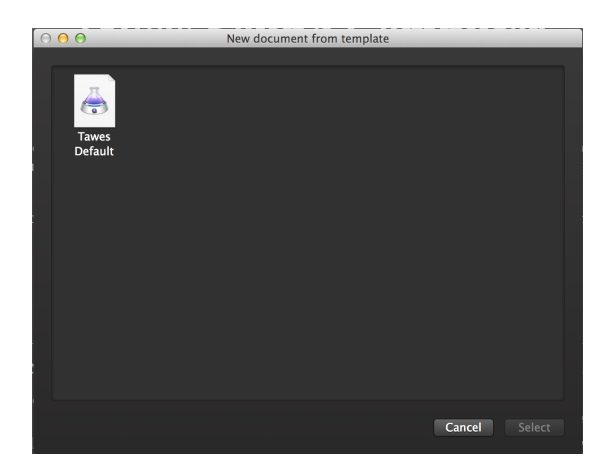

#### Moving an existing QLab Workspace to the Tawes Sound Laptop

If you have already started work on your show elsewhere, at some point you'll need to move it to the Tawes Sound Laptop.

To do so,

#### PREPARE YOUR QLAB WORKSPACE ON YOUR EXISTING COMPUTER:

- Open your QLab Workspace on the computer you've been using.
- At the top of the screen, click File / Bundle Workspace.
  - This process will create a QLab Bundle, which keeps the QLab workspace together with all of its associated audio in such a way that all references are preserved. (In other words, QLab will know where your audio is when it's looking for it.)
- Navigate to a place where you'd like your QLab Bundle to be located on your computer (perhaps this computer has a "Show Name / QLab Bundles & Workspaces" folder of its own). In the "Bundle As" field, I'd recommend adding the date followed by the word "Bundle". For instance: "My Show 10.18.15 Bundle".
- Press Save.

#### TRANSFER YOUR QLAB WORKSPACE TO THE TAWES SOUND LAPTOP

The fastest way to transfer your show to the Tawes Sound Laptop is using a flash drive. If you don't have a flash drive available, look in the section labeled "Transferring Files to the Tawes Sound Laptop" below.

- Insert your flash drive into the computer that contains your QLab Bundle. Navigate to your QLab Bundle and drag the entire folder ("My Show 10.18.15 Bundle") onto the flash drive.
- Eject the flash drive.
- Insert your flash drive into the Tawes Sound Laptop.
- On the Tawes Sound Laptop, find your QLab Bundle ("My Show 10.18.15 Bundle") on your flash drive, and drag it into the Tawes Sound Laptop folder located at Desktop / My Show Title / QLab Bundles & Workspaces
- Navigate to your QLab Workspace within the folder located at Desktop / My Show Title / QLab Bundles & Workspaces / My Show 10.18.15 Bundle. Double click the QLab workspace within this folder to open it in QLab.

#### ADJUST YOUR QLAB WORKSPACE TO WORK ON THE TAWES SOUND LAPTOP

Because your QLab Workspace was started on a different computer, there are certain settings that need to be adjusted to that it works nicely on the Tawes Sound Laptop. When you're finished, you'll want to Save As to move your workspace out of the folder it was Bundled in.

• With your QLab Workspace open in QLab, go to Workspace Settings by clicking the cog icon in the bottom right corner of the QLab window (or use the keyboard shortcut Command-comma).

- Click "Audio" on the left hand side. Next to "Audio Patch 1", select Scarlett 18i20 USB from the drop-down menu so that QLab sends audio to the correct device.
  - It is also recommended that you change the Minimum Volume Limit (on the right side of the screen) to -80 dB, and that you change the "Default Level for new Audio Cues" master fader to -20 dB (on the left side of the middle section of the screen).

| 0 | 0            | 0                           |        |                            |         | Settin   | ngs for | : Untitle | ed Work | space | 1   |           |            |        |                 |                     |         |
|---|--------------|-----------------------------|--------|----------------------------|---------|----------|---------|-----------|---------|-------|-----|-----------|------------|--------|-----------------|---------------------|---------|
| _ |              |                             |        |                            |         |          |         |           |         |       |     |           |            |        |                 |                     |         |
|   |              | General                     | Audio  | Pate                       | ch 1:   | Scarlett | 18i20   | USB       |         |       |     | ¢ Ed      | it Patch 1 |        | Volum           | ne Limit            | 5       |
|   |              | Кеу Мар                     | Audio  | Pate                       | ch 2:   | (no dev  | vice)   |           |         |       |     | € Ed      |            |        |                 | . 10                |         |
|   |              | OSC Controls                | Audio  | Audio Patch 3: (no device) |         |          |         |           |         | Max:  | +12 | dB        |            |        |                 |                     |         |
|   |              | MIDI Controls               | Audio  | Pate                       | ch 4:   | (no dev  | vice)   |           |         |       |     | Ed        |            |        | Maxin<br>any ai | num vol<br>udio out | ume of  |
|   | <b>()</b>    | Audio                       | Audio  | Pate                       | ch 5:   | (no dev  | vice)   | _         | _       |       | _   | Ed        |            |        | ,               |                     |         |
|   | Ŷ            | Mic                         | Audio  | Pate                       | ch 6:   | (no dev  | vice)   |           |         |       | _   | Ed        |            |        | Min:            | -80                 | dB      |
|   |              | Video                       | Audio  | Pate                       | ch 7:   | (no dev  | vice)   | _         | _       | _     | _   | Ed        |            |        | Anvth           | ing at o            | r below |
|   | •            | Camera                      | Audio  | Pate                       | ch 8:   | (no dev  | vice)   | _         | _       | _     | _   | Ed        |            |        | this vo         | olume is            | -INF    |
|   | T            | Titles                      |        |                            |         |          |         |           |         |       |     |           |            |        |                 |                     |         |
|   | ŧţţ          | Fade                        | Defau  | lt Le                      | vels f  | or new / | Audio   | Cues      |         |       |     | Set All D | efault     | Set Al | l Silent        | Assign              | Gangs   |
|   | 0            | OSC                         |        |                            |         |          |         |           |         |       |     |           |            |        |                 |                     |         |
|   | ۲            | MIDI                        |        |                            |         |          |         |           |         |       |     |           |            |        |                 |                     |         |
|   | 5            | MIDI File                   |        |                            |         |          |         |           |         |       |     |           |            |        |                 |                     |         |
|   | ()           | Timecode                    |        |                            |         |          |         |           |         |       |     |           |            |        |                 |                     | -       |
|   | ī            | Group                       | -20    |                            | 0       | 0        | 0       | 0         | 0       | 0     |     |           |            |        |                 |                     |         |
|   | $\mathbf{X}$ | Wait                        | maste  |                            | 1       | 2        | 3       | 4         | 5       | 6     | 7   | 8         | 9          | 10     | 11              | 12                  | 13      |
|   |              | Script                      | inputs |                            | crosspo | oints    |         |           |         |       |     |           |            |        |                 |                     |         |
|   |              |                             | 0      |                            | 0       |          |         |           |         |       |     |           |            |        |                 |                     |         |
|   |              |                             | 0      |                            |         | 0        |         |           |         |       |     |           |            |        |                 |                     |         |
|   |              |                             | 0      |                            |         |          | 0       |           |         |       |     |           |            |        |                 |                     |         |
|   |              |                             | 0      |                            |         |          |         | 0         | •       |       |     |           |            |        |                 |                     |         |
|   |              |                             | 0      |                            |         |          |         |           | U       | 0     |     |           |            |        |                 |                     |         |
|   |              |                             |        | <u> </u>                   |         | _        |         |           |         | U     |     |           |            |        |                 |                     |         |
|   |              |                             |        |                            |         |          |         |           |         |       |     |           |            |        |                 |                     |         |
| 1 | or           | currently visible settings: | Res    | et to                      | Defa    | ults     |         |           |         |       |     |           |            |        |                 | Done                |         |

- It is also recommended that you make some adjustments in the General page of the workspace settings (click "General" on the left hand side):
  - Change the "Minimum Time Required Between Each Go" to 0.3 seconds, so that if your sound board operator presses the space bar twice quickly by accident, it doesn't fire two cues.
  - Un-check the "Auto-number new cues with increment" check box so that you can number your own cues as you work.

• Make sure the "Lock playback position to selection" check box is checked to avoid confusion, unless you are confident in your ability to work without it. (If you don't know what this refers to, leave it checked or things can get confusing very quickly!)

| 00                                                                             | Settings for: Tawes Default.cues                                                                                                    |
|--------------------------------------------------------------------------------|----------------------------------------------------------------------------------------------------|
| General<br>Key Map                                                             | When workspace opens, start cue number:                                                                                                    |
| OSC Controls<br>MIDI Controls                                                  | Minimum time required between each GO: 0.3 seconds                                                                                                    |
| <ul> <li>Ψ Mic</li> <li>➡ Video</li> <li>➡ Camera</li> <li>T Titles</li> </ul> | Auto-number new cues with increment: 1<br>Enable auto-load for new cues                                                                                                    |
| t₩ Fade<br>© OSC<br>MIDI<br>II MIDI File<br>© Timecode                         | Lock playback position to selection<br>Force the playback position to always be the same as the selected cue.<br>When disabled, the playback position can be different from the selection. This<br>allows you to edit or view cue information without changing the playback position. |
| ロ Group<br>又 Wait                                                              | Panic duration: 1 second                                                                                                    |
| Script                                                                         | Display size of cue rows:<br>Small Medium Large                                                                                                    |
| For currently visible settings:                                                | Reset to Defaults Done                                                                                                    |

- Click "Done".
- In your QLab workspace, go to File / Save As, and navigate to Desktop / My Show Title / QLab Bundles & Workspaces. Store your show in this location with a name that includes the date. This step ensures that your QLab Workspaces will be in the QLab Bundles & Workspaces folder, instead of in the sub-folder your bundle was transferred in.

#### Starting a New Console File for your Show

Some shows will be fine using the Tawes Rep preset on the digital sound console. If you think you might make any changes to the sound console (especially if you are using microphones in your show, as they are mostly excluded from the Rep preset scene), you can create a new "scene" or show file for yourself prior to getting started.

- On the digital sound console, press "User Defined Key #1" on the bottom right hand side of the sound console. This recalls the Tawes Rep Preset scene.
- On the sound console, find the group of four buttons labeled "scene memory". This is directly to the right of the main screen on the sound console, level with the top of the screen.
- Within the "scene memory" section, press the button with the up arrow until the top of the screen shows a scene that is not used by a previous show.
- Press the "store" button in the "scene memory section".
- Use the four buttons in the section below "scene memory" and the "enter" button to name your scene. Press Store.
- **Note** that now User Defined Key #1 will no longer recall your scene. You should make sure your sound board operator knows that every day, they must navigate to your show's scene by using the arrow buttons in the "scene memory" section and pressing "Recall" once your show's scene name is flashing.

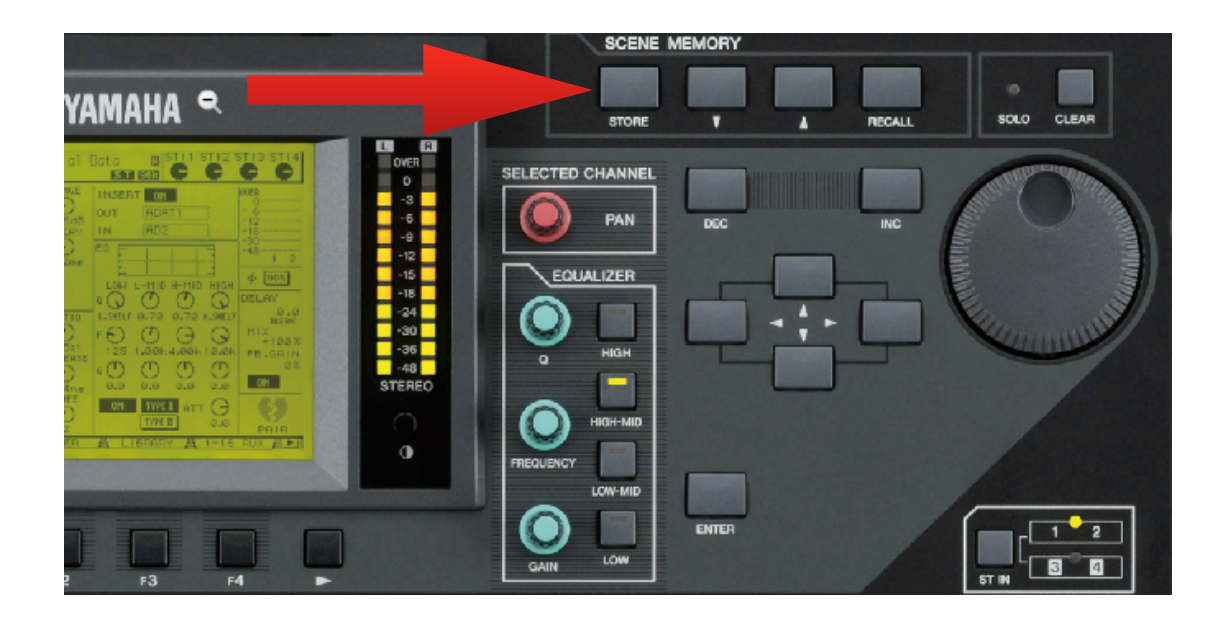

# **The Tech Process**

#### **General Recommendations for Tech**

- During tech, the designer typically works at a table situated in the theater, where the audience will sit during performances.
  - The Tawes Sound Laptop remains in the booth (remember, the Tawes Sound Laptop should <u>NEVER</u> be removed from the booth!)
  - The designer typically works at their personal laptop, editing cues, or finding existing content as necessary. Once a cue is ready, it is transferred to the Tawes Sound Laptop, where it is integrated into the QLab workspace with the rest of the show.
- As your show may change rapidly during tech, it is a good idea to save new versions of the show as you work. This way, you can easily return to an older version of the show, or reference a previous version that you may have moved away from.
  - Every day you work, begin by opening your QLab workspace and pressing Save As. Within the Desktop / My Show Title / QLab Bundles & Workspaces Folder, save your show with that day's date appended to the end. As you go through the tech process, this folder should have a QLab file for each day you were in tech.
- Please remember to save your work often! Computers fail in a variety of different ways, often without warning!

#### **Controlling the Tawes Sound Laptop from Your Computer**

During tech, you will be in the audience, and your show will be running on the Tawes Sound Laptop in the booth. You can "screen share" to make changes to the show computer from your laptop in the audience.

From a Mac:

- Connect to the Tawes Sound wifi network with the password tawessound
- Open the Finder. In the sidebar on the left, click on "Tawes Sound Laptop", and then "Share Screen".
- In the popup window, select "by asking for permission".
- On the Tawes Sound laptop, approve the request by clicking "Share Screen".

From a PC:

- Download "VNC Viewer for Windows" .exe version. Save this file to your desktop.
- Connect to the Tawes Sound wifi network with the password tawessound
- Double click on your VNC Viewer .exe file, and in the "VNC Server" box, enter: 192.168.1.144 (password: sound).
  - If your connection is rejected, go to the VNC options and uncheck the box for "Adapt to network speed."

#### Transferring Files to the Tawes Sound Laptop

During tech, you may be creating or finding audio on your own laptop, and want to incorporate it into your show. You may do this by using a flash drive, or you can transfer the files over WiFi.

To transfer files over WiFi:

- Connect to the Tawes Sound wifi network with the password tawessound
- Open the Finder. In the sidebar on the left, click on "Tawes Sound Laptop".
- Double click Tawes Sound.
- Double click Public.
- At the top of the screen, click File / New Finder Window (or use the keyboard shortcut Command-N) to create a new finder window.
  - In this finder window, navigate to the content you want to transfer to the Tawes Sound Laptop.
- Drag the audio into the Tawes Sound Laptop drop box folder.
- On your computer, go to the screen share application (follow instructions in "Controlling the Tawes Laptop from Your Computer")
- In a new finder window, select the Tawes Sound user folder on the sidebar on the left. Double click Public, and double click Drop Box.
- Drag the audio from the Drop Box folder on the Tawes Sound Laptop into the folder located at Desktop / My Show Title / Audio.
- From here, you can drag the audio into your QLab session.

#### **Operating QLab from the iPad**

The Department of Theatre & Dance owns an iPad for production use. *This iPad may not leave the Tawes Theatre*, though you may bring it between the booth and the audience.

The iPad is stored in the drawer in the Wall-Mounted Power Rack. Please return the iPad to this location.

To connect to your show on the iPad:

- Open the Settings app on the iPad.
- Choose WiFi.
- Connect to Tawes Sound (the password is tawessound)
- Return to the iPad home screen.
- Open the QLab Remote App.

#### Updating Your Show File on the Sound Console

If you find yourself making adjustments to the sound console during tech (especially if you are using microphones in your show), you will want to store them as a "scene" (or perhaps more than one scene — you may have one scene that turns a microphone on and another scene that turns the microphone off).

For some shows this might not be necessary. The Tawes Rep preset scene doesn't need to be adjusted for a show that only uses QLab, or one in which the sound board operator is performing any additional operations manually.

- If you haven't set up a scene for your show separate from the Tawes Rep Preset, follow the instructions in this guide under "Preparing For the Start of Tech" in the section entitled "Starting a New Console File for your Show".
- As you work on your show during tech, you can store (save) your scene(s) by using the "store" button in the "Scene Memory" section, and recall (load) your scene(s) using the recall button.

# Working in QLab

#### **QLab Overview**

The QLab Documentation website (http://figure53.com/qlab/docs/) provides video tutorials and explanations for a good amount of the software's functionality. A google search will turn up many answers to other questions you may have about QLab.

A useful template has been set up to get you started on every new show. Follow the instructions in the section of this guide entitled "Creating a new QLab Workspace on the Tawes Sound Laptop".

QLab is the software that is used to run sound for all of our Theatre productions. It occupies the place in the system that iTunes or a CD player would otherwise serve. However, QLab is the industry standard. Unlike iTunes, QLab allows multiple audio files to play at the same time (or ovelapping), with precise timing between the audio files; the designer can specify different volumes for the different speakers in the system on a per-cue basis; and all of this can change as needed through a series of fades.

QLab is a "cue-based" environment. Unlike a film, which proceeds on a fixed timeline, theatre requires a flexible timeline, and to do so, a designer must break the sound-score down into a series of "cues", each fired on a series of successive "GO" commands. Perhaps on the first GO, your audio starts playing and fades from imperceptible to quiet in a fixed amount of time. On a specific actor's line, the stage manager calls the next cue — GO — and the volume of the music builds and shifts from stage left to stage right. A few moments before the end of the scene, the next cue is called — GO — and the music builds to a climax. At the last word of the scene, the stage manager's GO fires a cue that syncs a loud percussive gesture with an abrupt fade out of the music.

#### **Configuring Your View in QLab**

There are a variety of windows and tools you'll want to see and have handy while you work in QLab.

On the left side of the screen is your Toolbox. (If it's not visible, go to the View menu at the top of the screen and choose Toolbox). You can drag cues from this toolbox into your cue stack to build cues quickly. Also, you can drag cue types within the toolbox to re-order them. This allows you to take advantage of the keyboard shortcuts printed to their right for working quickly.

The bottom half of the screen is the Inspector. (If it's not visible, go to the View menu at the top of the screen and choose Inspector). This section has multiple tabs (which are different for different cue types), that allow you to control what specifically the cue does when it is fired.

**NOTE:** Depending on the size of your window, it's easy to lose track of some functions in the Inspector. Make sure to scroll down in the inspector if something seems to be missing.

Above your cue stack is the Load to Time slider. (If it's not visible, go to the Tools menu at the top of the screen and choose Load To Time). This allows you to navigate through the cue you're standing-by for, which can be helpful during tech to skip through long sequences.

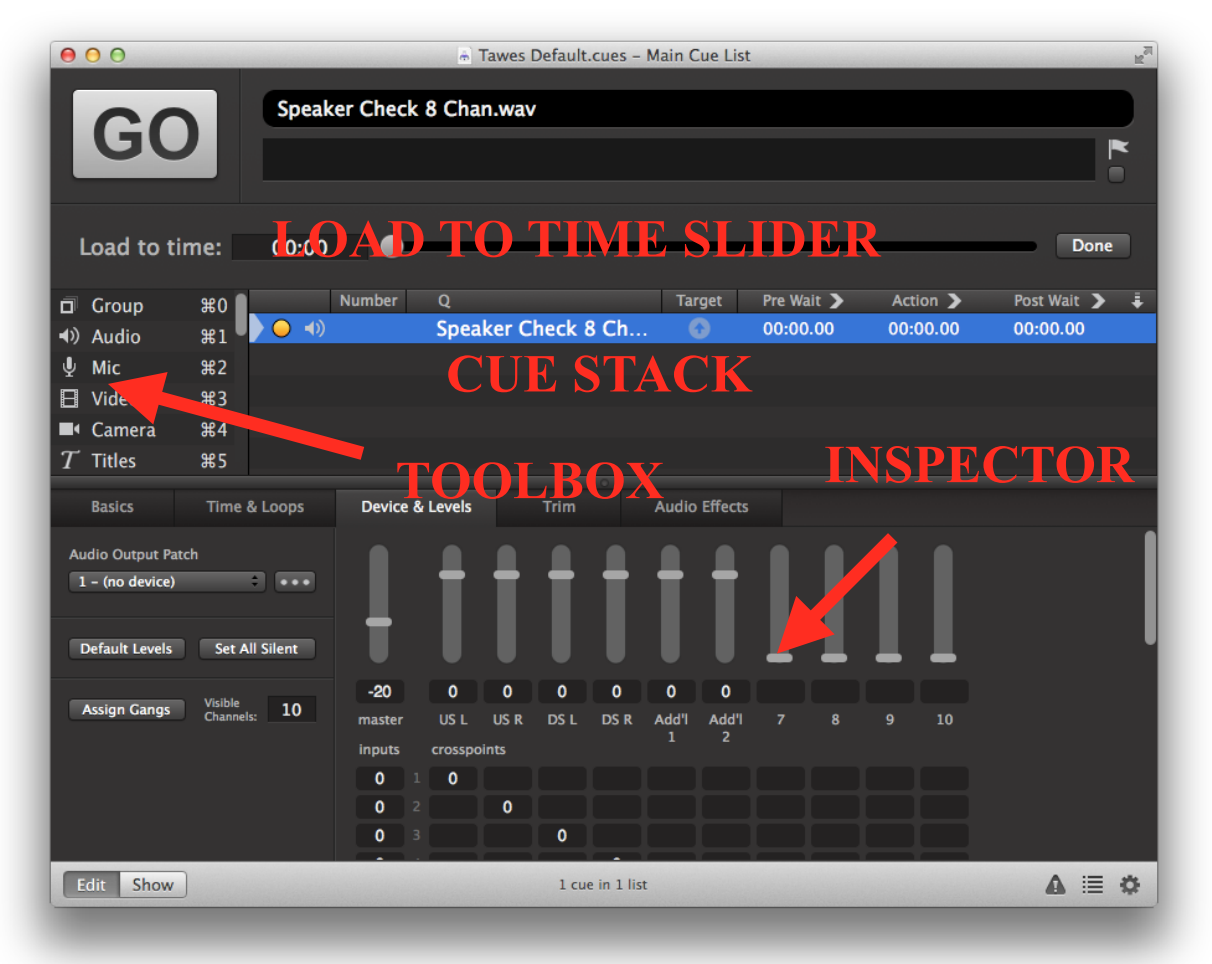

#### **Basic Operations in QLab**

In QLab, the space bar fires the next cue (or sequence of cues). This can also be performed with the mouse by clicking the large " $\underline{GO}$ " button.

The Esc key performs an action referred to as "**panic**". This fades out all audio in 1 second and stops everything. This is the cleanest way of stopping audio, either in tech or if there is an emergency during performance and the show needs to be stopped.

If you need to **<u>stop</u>** your show more immediately, pressing Esc twice in a row will stop everything immediately.

Notice the white arrow-head to the left of your cue-stack. This is called the "**playhead**" or "**playback cursor**". As you fire cues through your show, the playhead moves down your cue stack, showing you what cue you're standing by for — it points to the cue that is "on deck". A GO command fires the next cue and moves the playback cursor to its next position.

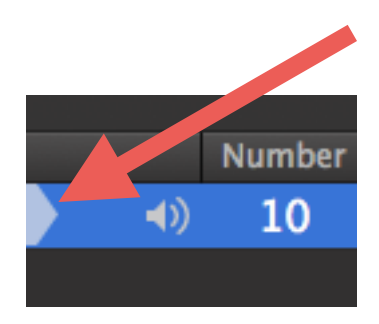

To move through a sequence (fast-forward or rewind) during tech, or as you are working, click on the cue you want to move through, and pull the gray ball along the **Load to Time** slider. When you press the spacebar (or GO), it will play from the time you've selected.

When building or editing your show, double click under the <u>Number</u>, <u>**Q**</u>, <u>**Pre-Wait**</u>, <u>**Action**</u> (for fade cues only), or <u>**Post-Wait**</u> columns to edit the cue number, name, or any of the durations in the final three columns. Each of these operations also has keyboard shortcuts to speed up the programming process. They can be found in Workspace Settings (the cog at the bottom right of the screen), under Key Map.

**Troubleshooting:** if something isn't working correctly, a large red X will appear next to the cue. If you hold your mouse over that red X for a few seconds, a pop-up will tell you what has gone wrong.

#### Creating an Audio Cue

To create an audio cue in QLab:

- Locate the audio file you want to play in Finder on the computer.
- Drag the file into QLab and drop it in the desired order in your cue stack.
- Give the cue a number and an appropriate name by double clicking in the "Number" and "Q" columns, typing in a value and pressing Enter.

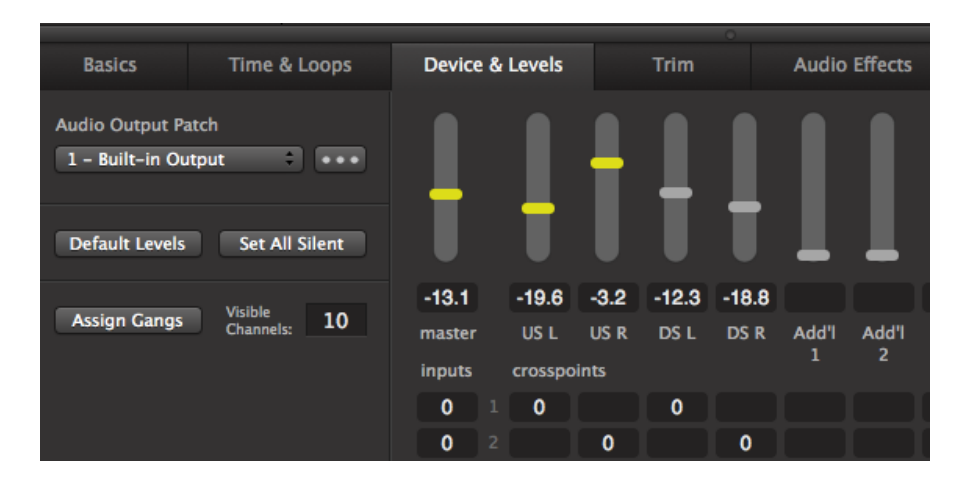

- In the Inspector window's **Device & Levels** tab, use the master fader (for overall cue volume) and output faders (corresponding to the volume of each individual loudspeaker in the system) to adjust the levels of the cue.
- If you want to adjust where the cue is routed (i.e. what speaker(s) it is playing out of), you can do so in the Inspector window's <u>Device & Levels</u> tab as well. In the section labeled <u>Crosspoints</u>, you can type in the level at which the audio is sent to each loudspeaker / output. Each column corresponds to a different loudspeaker. Click in a box and type 0 Enter to send your audio to that loudspeaker at 0 dB.

#### Creating a Fade Cue

The Fade Cue in QLab is used to change parameters in an audio cue over a period of time. It can be used to fade audio "in" (fading from a lower volume to a higher volume), to fade audio "out" (from a higher volume to a lower volume), or to move audio between loudspeakers (fading down in one loudspeaker and up in another).

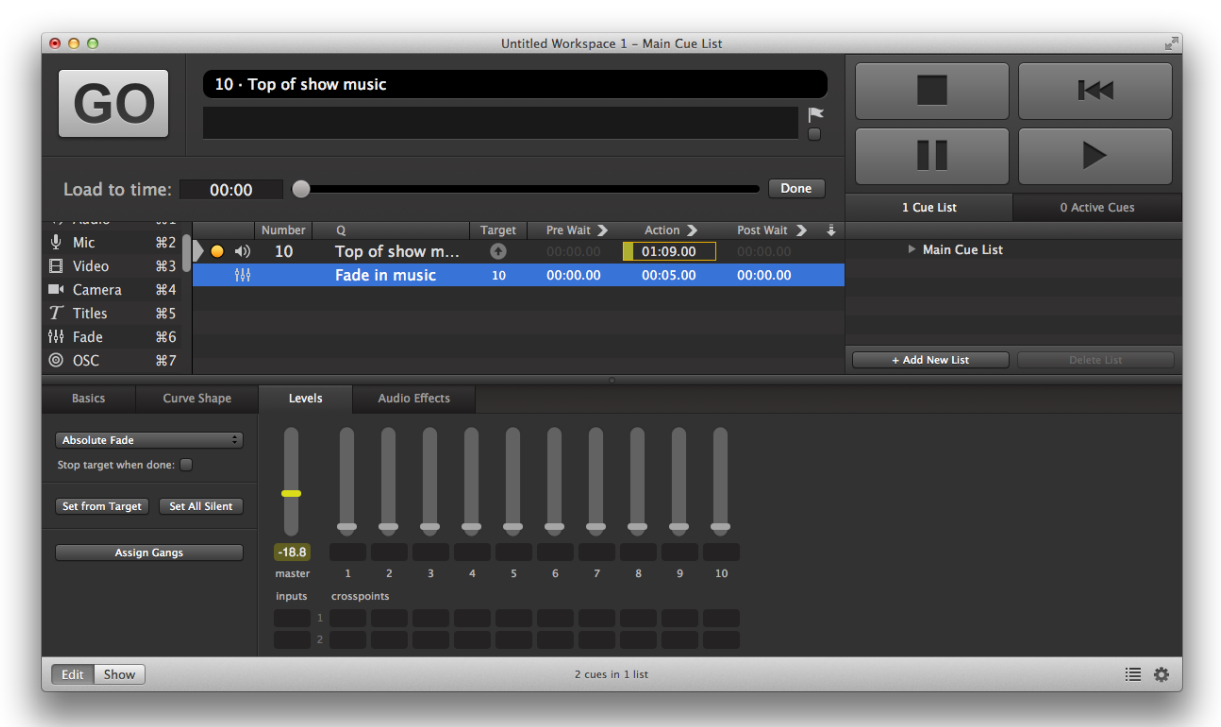

- Drag a fade cue from the Toolbox into the appropriate place in your cue stack (or use the keyboard command printed next to the fade cue).
- Drag the audio cue you want the fade to operate on onto the fade cue and drop it. Now, the fade cue "knows" what cue it is supposed to "<u>target</u>".
- Give the fade cue a number (if appropriate) and a name by double-clicking in the Number and Q columns.

- The fade cue's parameters in the "<u>Levels</u>" tab of the Inspector determine what levels the fade will finish at. You can fade the master level, individual output master levels, or any of the crosspoints, by clicking on any of them and making an adjustment. A yellow item indicates that it is fading in that cue. A gray item indicates that it is inactive in that cue.
- To change the <u>duration</u> of the fade cue (perhaps you want to make it fade over a longer or shorter period of time than the 5 second default), double click in the "<u>Action</u>" column and type in a new number and press Enter.
- You can also change the "shape" of the fade curve in the <u>Curve Shape</u> tab of the inspector to adjust the specific trajectory of the fade.
- If your cue is supposed to <u>fade out</u> the audio, in addition to bringing the master volume to an inaudible level, you may want the fade cue to <u>stop</u> the silent audio from continuing to run in the background. To do this, check the "<u>Stop Target</u> <u>When Done</u>" checkbox in the Levels tab of the Inspector.

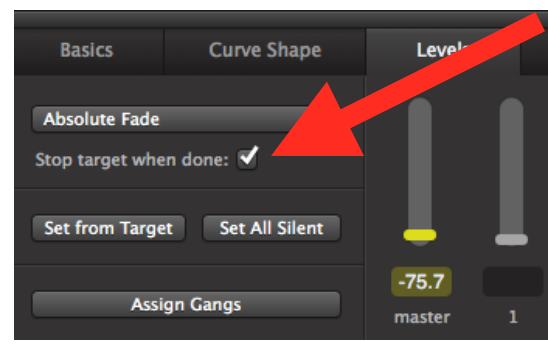

### **Connecting Cues to One Another**

By default, every individual row in the Cue Stack needs to be triggered separately. If you want to connect two or more rows so that they fire on a single GO, as part of a more complicated sequence, click the empty space to the right of the "post-wait" column. The keyboard shortcut for this is the letter C.

| Pre Wait 🔰 | Action 🔰 | Post Wait 🄰 🍹 | Pre Wait 🔰 | Action 🔰 | Post Wait 🄰 | ŧ |
|------------|----------|---------------|------------|----------|-------------|---|
| 00:00.00   | 00:00.00 | 00:00.00      | 00:00.00   | 00:00.00 | 00:00       | Ŷ |
| 00:00.00   | 00:05.00 | 00:0          | 00:00.00   | 00:05.00 | 200         |   |
| AUTO-CO    | DNTINUE  |               | AUTO-FO    | LLOW     |             |   |

The first time you click this area, an arrow will appear. This mode is called "<u>Auto-Continue</u>". The first cue plays and continues directly to the next item in the cue stack. The timing between cues can be adjusted by entering a value in the "<u>Post-Wait</u>" column of the first cue (this is the time after the first cue plays before moving on to the next item in the sequence), or equivalently, in the "<u>Pre-Wait</u>" column of the second cue (this is the time after the second cue is fired before it begins its action).

If you click the auto-continue arrow, the icon changes to a different mode, called "<u>Auto-Follow</u>". In this mode, the first cue completes its action and the next cue follows immediately thereafter. Note that if you make an Auto-Continue with a post-wait equivalent to the duration of the first cue, this mimics the behavior of an Auto-Follow.

### Adjusting the Integrated Fade Envelope

For some applications, instead of adjusting the volume of an Audio Cue through a series of Fade Cues, it may be preferable to adjust the volume on the audio cue itself. You can do this using the "Integrated Fade Envelope".

- Click the audio cue you want to adjust.
- Open the "Time & Loops" tab in the Inspector.
- To the right of the waveform view is a small button that turns the integrated fade envelope on.
- Click on the yellow line to add a fade point.
- Drag the points to shape your integrated fade envelope.

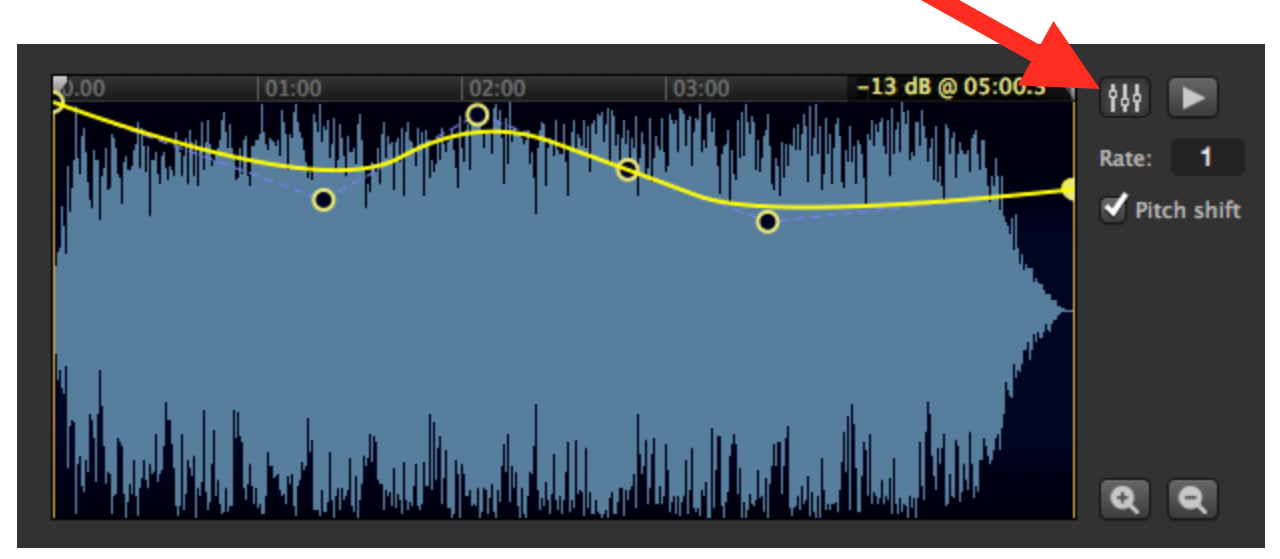

#### Adjusting a Cue's Start or End Time

If you have an audio file whose start or end time you'd like to adjust, you can drag the yellow vertical bars from the edges of the waveform in the "<u>Time & Loops</u>" tab in the Inspector by clicking on the gray arrows at the top of the vertical bars.

| Basics        | Time & Loops | Device & Levels | Trim  | Audio Effects |               |
|---------------|--------------|-----------------|-------|---------------|---------------|
|               |              |                 |       |               |               |
| Start time:   | 00:47.800    | 0.00 30.01      | 01:00 | 01:30         | <b>1</b> 44 ► |
| End time:     | 01:43.148    | to the did fit  |       |               | Rate: 1       |
| Play count:   | 1            | ι wh            |       |               | Itch shift    |
| Infinite loop | 00           | 1               |       |               |               |
| Delete All    |              |                 |       |               | م م           |

Alternately, you can type numerical values into the "Start Time" and "End Time" fields.

#### Looping Audio

You can loop an entire audio file by typing a number other than 1 into the "<u>Play Count</u>" field in the "<u>Time & Loops</u>" tab in the Inspector, or by clicking "<u>Infinite Loop</u>".

If you want to loop smaller sections of audio rather than the entire audio file, you can do so by splitting the audio into "**Slices**".

To loop your audio using slices:

- Open the "Time & Loops" tab in the Inspector for the audio cue you want to slice.
- Click in the waveform where you'd like to add a "<u>Slice Point</u>" the start or end of a region you'd like to loop.
- Press "Add Slice".
- You can move slices by grabbing their green arrows at the top of the waveform view.
- The number at the bottom of each slice region indicates the "<u>Play Count</u>" for that region. Double click its Play Count and type a new number followed by Enter to adjust the number of times a region will loop or play.
- If you delete a Play Count number, it will change to an infinity sign, and that region will loop indefinitely.

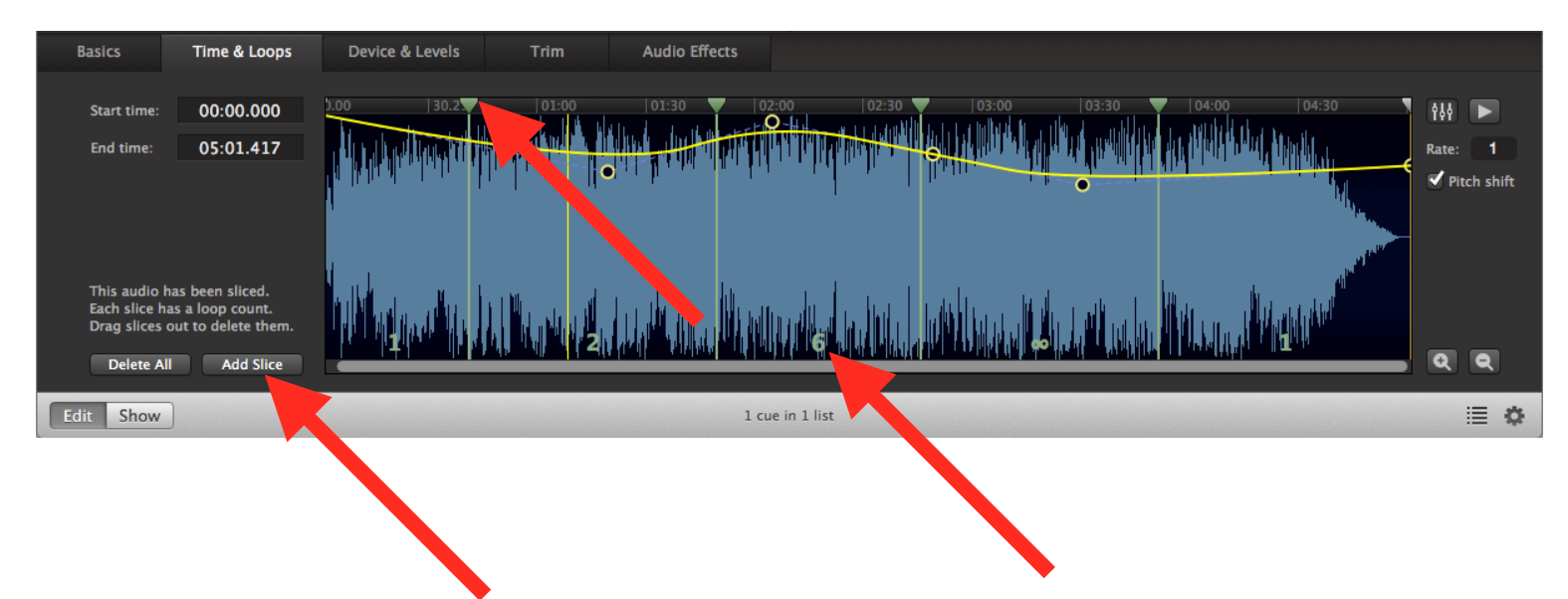

# Strike

#### Archiving Your Show (and Cleaning Up the Show Computer)

Once your show is closed, create a final QLab Bundle of your show:

- Open your QLab Workspace
- At the top of the screen, click File / Bundle Workspace.
  - This process will create a QLab Bundle, which keeps the QLab workspace together with all of its associated audio in such a way that all references are preserved. (In other words, QLab will know where your audio is when it's looking for it.)
- Navigate to Desktop / My Show Title / QLab Bundles & Workspaces. In the "Bundle As" field, I'd recommend adding the date followed by the word "Bundle". For instance: "My Show 10.18.15 Bundle".
- Press Save.

On the Tawes Sound Laptop, find your show's folder on the Desktop. Drag this folder into the "Show Archive" folder on the desktop.

You may also want to transfer your show folder, or at least your final QLab Bundle onto your personal computer using a flash drive.

### **Restoring the Rep Plot**

If you added microphones or loudspeakers to the rep plot, please return them to Prof. Larry Stahl.

Unpatch any loudspeakers you added by disconnecting <u>ONLY</u> the end of the patch cable labeled "Add'l 1" or "Add'l 2". <u>DO NOT unplug the ends labeled "Rep! Don't Touch!"</u> Hang the loose ends back up on the top of the rack labeled AVR-006.

Unpatch any microphones you added by disconnecting <u>ONLY</u> the end of the patch cable labeled "Add'l 1" or "Add'l 2". <u>DO NOT unplug the ends labeled "Rep! Don't Touch!"</u> Hang the loose ends back up on the top of the rack labeled AVR-005.

# Appendix: Additional Paperwork